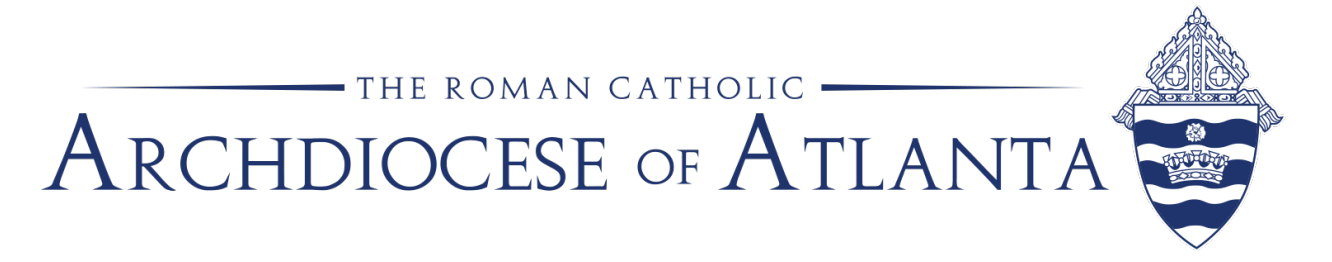

## Instructions for making a partial payment (steps and screenshots)

1) Locate the invoice in Bill and **click the invoice number** to open it.

|                     |                                                                    |              | Priest Name               | •                     |             |                |              | Edit                     | More Ac     |  |
|---------------------|--------------------------------------------------------------------|--------------|---------------------------|-----------------------|-------------|----------------|--------------|--------------------------|-------------|--|
|                     | Priest address (city, state, zip)<br>Priest phone number and email |              |                           |                       |             |                |              |                          |             |  |
| ELECTRONIC PAYMENTS |                                                                    |              |                           |                       |             |                |              |                          |             |  |
| Balance             |                                                                    |              |                           | Last Payments In      |             |                | Last Payment |                          |             |  |
|                     | USD <b>1,990.00</b>                                                |              |                           |                       | USD 0.00    |                |              | <u>USD 1,585.00</u>      |             |  |
|                     | UnpaidDraftsAll invoices104                                        |              |                           |                       |             |                |              |                          |             |  |
| Inv                 | oices                                                              | Edit filters | Active invoices 🛞         | Unpaid S Clear filter | S           |                |              | 1 result<br>\$1,990.00 ⊍ | Create Invo |  |
| · .                 | Number                                                             |              | Invoice date $\downarrow$ | Due date              | Sent status | Payment status | Total        | Amo                      | ount due    |  |
| _ <i>,</i>          | AI003197                                                           |              | Aug 1, 2024               | Past due 1 month      | Sent        | Unpaid         | \$1,990.00   | \$                       | 1,990.00    |  |

2) Click **Edit** on the right.

| X Invoice #AI003197                                                                                                    | UNPAID                                  |                                                                                                    |                                                                                                   | Send Reminder<br>Last sent 08/01/24                              |  |  |
|----------------------------------------------------------------------------------------------------|-----------------------------------------|----------------------------------------------------------------------------------------------------|---------------------------------------------------------------------------------------------------|------------------------------------------------------------------|--|--|
| Sent                                                                                                    | Sent                                    |                                                                                                    | created                                                                                           | Payment incoming                                                 |  |  |
| Ø                                                                                                    |                                         |                                                                                                    | 0                                                                                                 | O                                                                |  |  |
| 08/01/24                                                                                                    |                                         |                                                                                                    |                                                                                                   |                                                                  |  |  |
|                                                                                                    | 1 / 1   - 60% +                         | <b>፤</b>                                                                                            | ± <b>ē</b> :                                                                                      |                                                                  |  |  |
|                                                                                                    | ARCHDIOCESE<br>ATLANTA<br>Pastoral Plan |                                                                                                    | RCAA Administrative Services Inc<br>2401 Lake Pairk Drive SE<br>Smyra, CA 30080<br>(404) 920-7400 | Priest Name<br>Parish Name<br>Street Address<br>City, State, Zip |  |  |
| a market in the second second se | Bill to                                 | Date         Invoice           Aug 1, 2024         Al003197           Due date         Aug 31, 2024 | Amount due<br>\$1,990.00                                                                          | USD 1,990.00                                                     |  |  |
|                                                                                                    | Nems<br>SUV-TRUCK FY 24-25              | Quantity                                                                                            | Price Amount<br>\$1,990.00 \$1,990.00                                                             | INVOICE DETAILS 🔗 Edit 📺 Delete                                  |  |  |

3) Click in the **Price field** to enter a partial payment amount overwriting the prepopulated total amount due.

| 4) | Click | Review | <b>&amp;</b> | Send |  |
|----|-------|--------|--------------|------|--|
|----|-------|--------|--------------|------|--|

| Items Item name Description                                                                                              | Biil to Date<br>Aug 01, 2024<br>Due date<br>Aug 31, 2024                                                                            | Invoice<br>AI003197 | \$                        | Amount due<br>1,990.00             |
|----------------------------------------------------------------------------------------------------|----------------------------------------------------------------------------------------------------|---------------------|---------------------------|------------------------------------|
| Quantity Price Tax Total<br>1,990.00 \$1,990.00                                                                          | Items<br>SUV-TRUCK FY 24-25                                                                                                    | Quantity<br>1       | Price<br>\$1,990.00       | Amount<br>\$1,990.00               |
| Account Department Location Class Job<br>Premiums Bil Auto Insuranc Risk Insuranc Search classe Auto Insuranc<br>Add Row |                                                                                                    | <b>A</b> mo         | Subtotal<br>Total<br>Paid | \$1,990.00<br>\$1,990.00<br>\$0.00 |
| Amount due: \$1,990.00                                                                                                   | Notes<br>If you have any questions or concerns, please email<br>Fin-bi@archatl.com and someone from the Finance tea<br>Hide Preview | n will respond.     | Review & Se               | 4<br>Ind                           |

After the transaction is processed, the bill is updated to show the amount paid and the remaining balance.